## App 端在询价方案界面如何更换供应商(文档)

## 任意询价方案还未提交审批的单据,都可以自由更换供应商。

1、用户登录互海通 App 端,切换到"管理"界面,点击"采购管理"下"询价管理",在询价管理 界面找到目标单据。点击进入详情页面。

|                                                                                                    | 13:16 ତ                                                            | <b>(19) (11)</b>                                                                                 |                                   |                                  | 13:36 ම්                                                                                                    |  |  |
|----------------------------------------------------------------------------------------------------|--------------------------------------------------------------------|--------------------------------------------------------------------------------------------------|-----------------------------------|----------------------------------|----------------------------------------------------------------------------------------------------|--|--|
| and the second second se | 6                                                                  | 上海互海信息科                                                                                          | 技有限公司                             | 帮助                               | く返回 询价管理 <sup>筛选 ♀</sup>                                                                                                    |  |  |
| 1                                                                                                    | <b>最近使用</b>                                                        | ■<br>●<br>)<br>)<br>)<br>)<br>)<br>)<br>)<br>)<br>)<br>)<br>)<br>)<br>)<br>)<br>)<br>)<br>)<br>) | <b>》</b> 。<br>采购申请                | <br>保养管理                         | <ul> <li>○ 关键字搜索</li> <li>2、通过关键字或筛</li> <li>备件询价单20200403</li> <li>备件   互海2号</li> <li>2、通过关键字或筛</li> <li>选键查找 "询价中"</li> <li>的目标单据</li> </ul> |  |  |
| _                                                                                                    | 库存管理                                                               | 采购管理 维修保                                                                                         | 保养 船员管理                           | 体系管理                             | 询价单号: E2004030001                                                                                                    |  |  |
|                                                                                                    |                                                                    | 岸基库存                                                                                             | 入库管理                              | 山库管理                             | 询价项数: 2/询价模式: 普通询价<br>已选供应商: 2/报价反馈: 2<br>发起询价日期: 2020-04-03                                                                                   |  |  |
|                                                                                                    | ▲                                                                  |                                                                                                  |                                   |                                  | 1                                                                                                    |  |  |
| I                                                                                                    | <b>采购管理</b>                                                        | いたので、                                                                                            | 三, 平吻计划                           | 「美                               | 询价单号: E2003300004<br>询价项数: 1/询价模式: 普通询价<br>已选供应商: 1/报价反馈: 0<br>发起询价日期: 2020-03-30                                                              |  |  |
|                                                                                                    | (1)<br>(1)<br>(1)<br>(1)<br>(1)<br>(1)<br>(1)<br>(1)<br>(1)<br>(1) | 物料管理1、                                                                                           | 登录互海道                             | ↓<br>●后,切                        | 1 3、找到目标单据后点击进 <sup>价中</sup><br><sup>油料 新海2</sup> 号                                                                                            |  |  |
| I                                                                                                    | <b>维修保养</b><br>(大)<br>保养管理                                         | 快全<br>点<br>。<br><sub>设备运行时长</sub>                                                                | 」"管理"<br>5"询价管<br><sup>零星维修</sup> | <b>界面,</b><br>理"<br><sup>*</sup> | 询价单号: E2003300003<br>询价项数: 1/询价模式: 普通询价<br>已选供应商: 1/报价反馈: 0<br>发起询价日期: 2020-03-30                                                              |  |  |
|                                                                                                    | 船员管理<br>○<br>□<br>□<br>□<br>□<br>□<br>□<br>□<br>□                  | ()<br>通讯录                                                                                        | 0 <b>^</b>                        | 「つ」<br>日日<br>管理                  | 15123888902 询价中<br>物料   东海号                                                                                                    |  |  |
|                                                                                                    |                                                                    | ≡□                                                                                               | <                                 |                                  |                                                                                                    |  |  |

- 2、 在已选择一个供应商或推荐的最优方案后,点击每项物资右方操作列里的"其他报价"字
- 体,可以选择更换另一家供应商。

| 14:39 ම                                                                                                    | 제상 배비 🤝 🚳                                                    | 15:24 🗇                                               |                                     | તાર્થ 🛍 🛜 🚳 |
|----------------------------------------------------------------------------------------------------|--------------------------------------------------------------|-------------------------------------------------------|-------------------------------------|-------------|
| <b>く</b> 返回 询价单详情                                                                                                    |                                                              | く返回                                                   | 其他报价                                |             |
| 询价单号: E2004030001<br>开始报价日期: 2020-04-03<br>截止报价日期: 2020-04-04 13:21                                                                                                    | 10 PM                                                        | <b>前盖板垫片</b><br>采购数量:11件/交货<br>交货地点:上海宏汇建<br>采购要求:无   | 日期 : 2020-05-06<br><sub>莲</sub> 花广场 |             |
| <ul> <li>已选方案 最优单选 最优组合</li> <li>▲ 警示:智能数据分析发现异常情况</li> <li>井2顶物品12家供应商</li> </ul>                                                                                                    | <ul><li>     益 报价方案对比     报价供应商     点击查看 &gt;     </li></ul> | 王小五船舶<br>含税总价(CNY): 4,40<br>单价: 400.00*折扣1<br>供货备注: 无 | 0.00                                | 已选供应商       |
| 今花坝初田12家(天应)<br>含税总价(CNY): 7,028.00<br>货物总价: 7,028.00   运费总价: 0.00<br>王一一(税点0%)<br>互海2号   货物总价: 2,628.00<br>税费: 0.00/运输费用: 0.00<br>王小五船舶(税点0%)<br>互海2号   货物总价: 4,400.00<br>税费: 0.00/运输费用: 0.00 | 王——<br>含税总价(CNY): 5,72<br>单价: 520.00*折扣1<br>供货备注: 无          | 0.00<br>选择幂                                           | 选择此供应商                              |             |
| <b>点击此处更换此项物</b><br>前盖板型片<br>国海2号                                                                                                    | 品的供应商。<br>其他报价 >                                             |                                                       |                                     |             |
| 备件代号/规格:771-02-003<br>所属设备:柴油机/所属部件:机体结合组<br>采购要求:无<br>当前库存:0件/审批数量:11件<br>交货信息:上海宏汇莲花广场<br>2020-05-06<br>提交审批                                                                                 | 修改采购信息 2<br>取消询价                                             |                                                       |                                     |             |
| ≡□                                                                                                    | <                                                            | ≡                                                     |                                     | <           |